## <白金図書館資料の宅配貸出>

- 1 利用対象者:学生、大学院生、聴講生
- 2 申込方法: MyOPAC 「文献複写・貸借申込み」
- 3 貸出冊数:単行本・雑誌合わせて5冊まで

雑誌は論文が特定できる場合は複写が優先となります(複写料無料)

できる限りまとめてお申込みください。

5冊以内であっても1回目の貸出資料が返却されてから

2回目以降のお申込みをお願いいたします。

- 4 費 用:大学負担
- 5 対象資料:白金図書館所蔵資料のみ

附属 CD の貸出についてはご相談ください

禁帯出、貴重書、大型本、東医研資料は貸出不可です

- 6 貸出期間:3週間(郵送期間を含む)
- 7 更 新:1回のみ2週間
- 8 返却方法:<u>必ず返却期日までに</u>図書館指定の方法で返却してください (※入構可能な場合は返却ポストでも可)
- 9 問い合わせ先:白金図書館閲覧係 counter@pharm.kitasato-u.ac.jp

#### 1) OPAC から MyOPAC にログインします

| MyOPAC        | 蔵書検案 電子ジャーナル・電子プック データベース                       |             |
|---------------|-------------------------------------------------|-------------|
| ログイン          | 蔵書検索                                            |             |
| ▶ 貸出・予約情報照会   | 蔵書検索                                            | <b>Q</b> 検索 |
| > 文献複写・貸借申込   | ▶ 詳細検索 ▶ MyOPAC ▶ MyOPAC活用方法 ▶ 新着図書案内 ▶ 受入新聞リスト |             |
| 施設利用申込・予約状況確認 |                                                 |             |

#### 2)利用者サービスの「文献複写・貸借申込み」を選択します

| 能Itasato UNIVERSIT<br>北里大学図      | Y LIBRARY<br>書館 | ようごそ 白金図書館 閲覧係(ILL) さん | <mark>グアウト</mark><br><u>素条件参照</u> |
|----------------------------------|-----------------|------------------------|-----------------------------------|
| OPAC 図書館サービス                     | 利用者サービス         | 北里大学図書館 北里             | e大学HP                             |
|                                  | 貸出·予約状況照会       | <b>`</b>               |                                   |
|                                  | 文献複写・貸借申込み      |                        |                                   |
| ようこそMyOPA                        | 文献復写・負借中込状況照会   |                        |                                   |
| MyOPACは、インターネット<br>初めに右側の「選択カウンタ | 施設予約            | めて整理・活用できる個人用のページです。   |                                   |
|                                  | パスワード変更         |                        |                                   |
|                                  | メールアドレス登録・変更・削除 |                        |                                   |

3) 著作権法に基づく複写および複製物の取扱についての注意事項が表示されますので、

よく読み【同意します】にチェックを入れて [申込] をクリックしてください

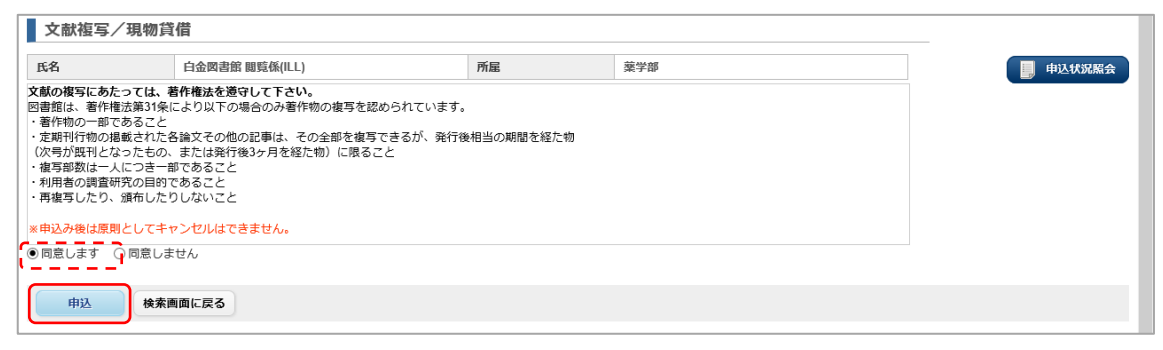

# 4) 申込画面に切り替わるので、文献情報を入力してください(1冊につき1申込みです)

【申込画面】

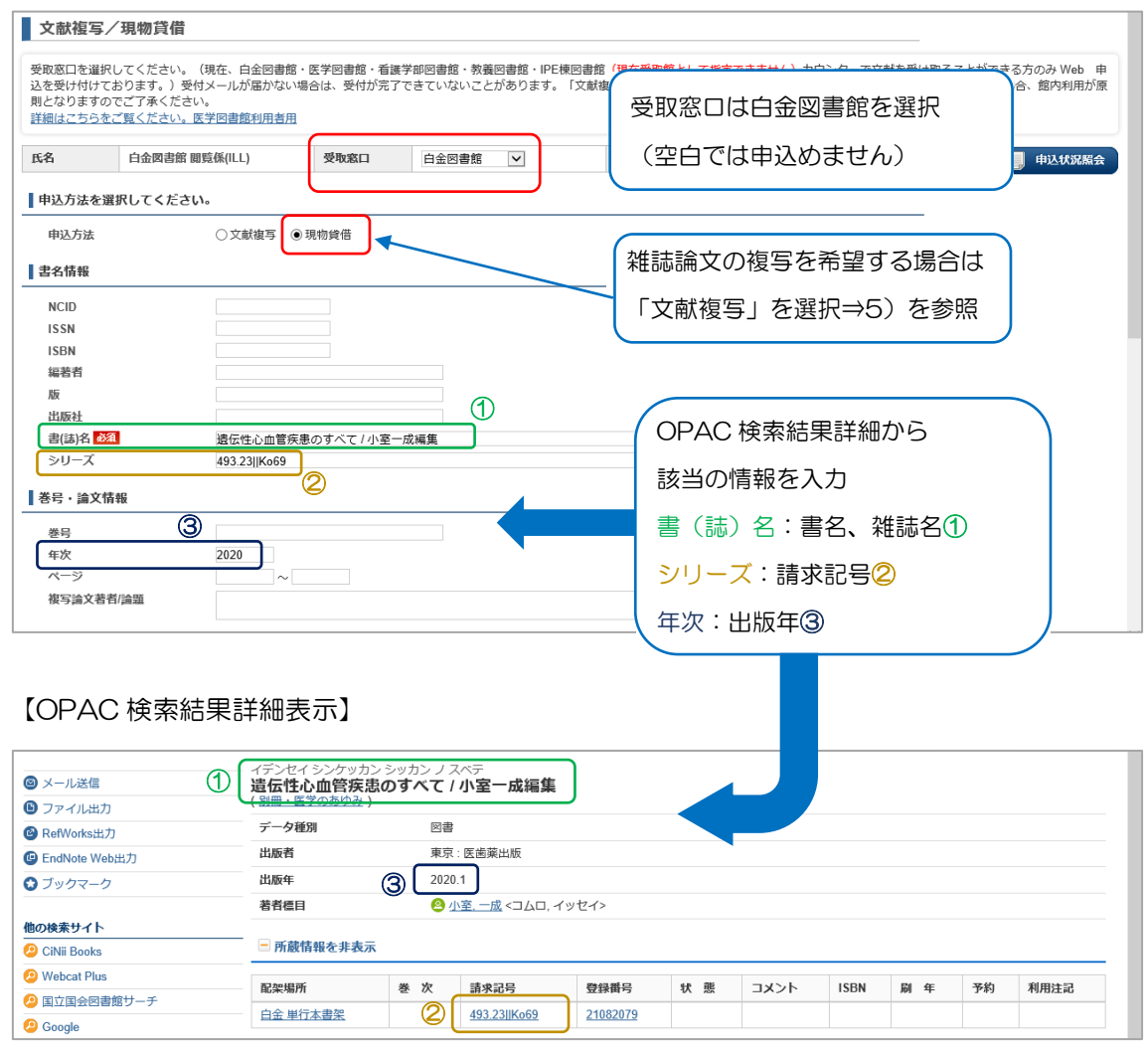

【申込画面】送付先等入力

| 送付方法を選択してく           | ださい。                                   |                   |
|----------------------|----------------------------------------|-------------------|
| 送付方法                 | 普通郵便                                   |                   |
| 通信欄を入力してくだ           | ້ອຸດ                                   |                   |
| 通信欄                  | 〒108-8641 東京都港区白金5-9-1                 | 通信欄に送付先の住所を入力     |
| 連絡方法を指定してく           | ださい。                                   |                   |
| ●E-mail<br>○電話       | counter@pharm.kitasato-u.ac.jp<br>3193 | 連絡方法はメールを選択してください |
| ○館内掲示<br>☑ 受付完了メールを受 | い クリック                                 | (登録済みの連絡先をプルダウンから |
| 申込り                  | リア 検索画面に戻る                             | 選択するか、直接入力してください) |

### 5) 複写を申込む時の入力内容は以下の通りです

| 書名情報                           |                                                                                                    |                          |
|--------------------------------|----------------------------------------------------------------------------------------------------|--------------------------|
| NCID                           |                                                                                                    |                          |
| ISSN                           |                                                                                                    | 白金図書館所蔵雑誌の複写由込み          |
| ISBN 491-181                   |                                                                                                    |                          |
| 版                              |                                                                                                    | PubMed や医中誌 Web の検索結果から  |
| 出版社<br>書(誌)名 <mark>いずれか</mark> | Journal of infectious diseases                                                                                         | 下記の項目を入力                 |
| シリーズ<br><b> </b> 巻号・論文情報       |                                                                                                    | ・雑誌名(書(誌)名)              |
| 巻号                             | 214(2)                                                                                                    | • 巻号                     |
| 年次<br>ページ                      | 2016<br>182-8 ~ 188                                                                                                    | ・年次                      |
| 複写論文著者/論題 いずれか                 | Alison F Hinckley, 他 / Effectiveness of Residential Acaricides to Prevent Lyme and Other Tick-borne Diseases in Humans | <ul> <li>ペーミッ</li> </ul> |
| カラー要否                          |                                                                                                    |                          |
| カラー要否                          | ◉不要 ○要                                                                                                    | ・複写論文著者・論題               |

6)確認画面が表示されるので、入力した内容に間違いがないかを確認し、問題なければ [申し込みを確定する]をクリックします(申込番号が付与されます)

| 書名情報        |                                | ]    |           |                 |               |       |       |
|-------------|--------------------------------|------|-----------|-----------------|---------------|-------|-------|
| NCID        |                                | ]    |           |                 |               |       |       |
| ISSN        |                                |      |           |                 |               |       |       |
| ISBN        |                                |      |           |                 |               |       |       |
| 編著者         |                                |      |           |                 |               |       |       |
| 版           |                                |      |           |                 |               |       |       |
| 出版社         |                                |      |           |                 |               |       |       |
| 書(誌)名       | 遺伝性心血管疾患のすべて / 小室一成編集          |      |           |                 |               |       |       |
| シリーズ        | 493.23  Ko69                   |      |           |                 |               |       |       |
| 巻号・論文情報     |                                |      |           |                 |               |       |       |
| 巻号          |                                | 1    |           |                 |               |       |       |
| 年次          | 2020                           |      |           |                 |               |       |       |
| ページ         | $\sim$                         |      |           |                 |               |       |       |
| 複写論文著者/論題   |                                |      |           |                 |               |       |       |
| 送付方法を選択してく  | ください。                          |      |           |                 |               |       |       |
| 送付方法        | 普通郵便                           |      |           |                 |               |       |       |
| 通信欄を入力してく   | <b>どさい。</b>                    |      | 複写/刊      | 目物貸借            |               |       |       |
| 通信欄         | 〒108-8641 東京都港区白金5-9-1         |      | 132-57 -9 | 1919-9-6 (91-9- |               |       |       |
|             |                                | 氏名   |           | 白金図書館 閲覧係       | (ILL)         | 受取窓口  | 白金図書館 |
| ■理絡万法を指定してく | くたさい。                          | 申込みを | 受付しまし     | った。 (申込番号       | : IL00256029) |       |       |
| E-mail      | counter@pharm.kitasato-u.ac.jp |      |           |                 |               |       |       |
|             |                                | 申込状  | 況照会へ      | 流用申込            | 連続申込          | 検索画面( | C戻る   |
| 申込を確定する     | やり直し検索画面に戻る                    |      |           |                 |               |       |       |

### 7)申込みを取り消したい時は、詳細画面から [申込取消] をクリックします

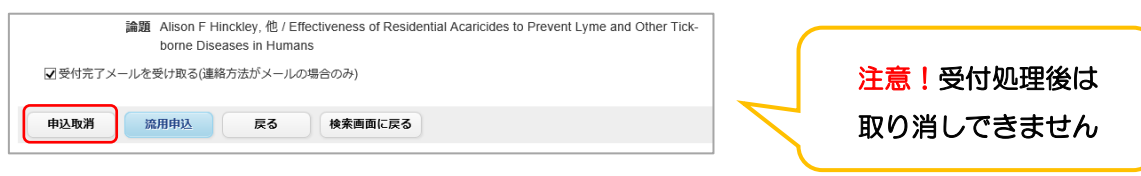

以上